# 2022 年贵州省品牌价值评价系统 填报说明

2022 年 11 月

# 目 录

| —, | 系统登录   | 及密码管理1     |
|----|--------|------------|
| 1  | . 申报系  | 统网址1       |
| 2  | . 获取用  | 户名和密码1     |
| 3  | . 首次登  | 录1         |
| 4  | . 邮箱绑  | 定1         |
| 5  | . 密码修  | 改4         |
| 6  | · 密码找  | 回5         |
| 二、 | 信息填报   | 6          |
| 1  | . 选择评  | 价类别6       |
| 2  | . 填写信  | 息填报表6      |
| 3  | . 保存信  | 息填报表8      |
| 三、 | 附件 pdf | 文件书签目录设置10 |
| 四、 | 技术支持   | 电话12       |

# 2022年贵州省品牌价值评价系统填报说明

一、系统登录及密码管理

1. 申报系统网址

http://39.100.96.59:8080

2. 获取用户名和密码

本申报系统未开放注册功能,请参评单位与省品牌建设 促进会联系获取用户名和初始登录密码。

3. 首次登录

打开浏览器,输入系统网址,在登录界面右侧分别输入 用户名、密码,点击"登录",即可进入系统操作页面。

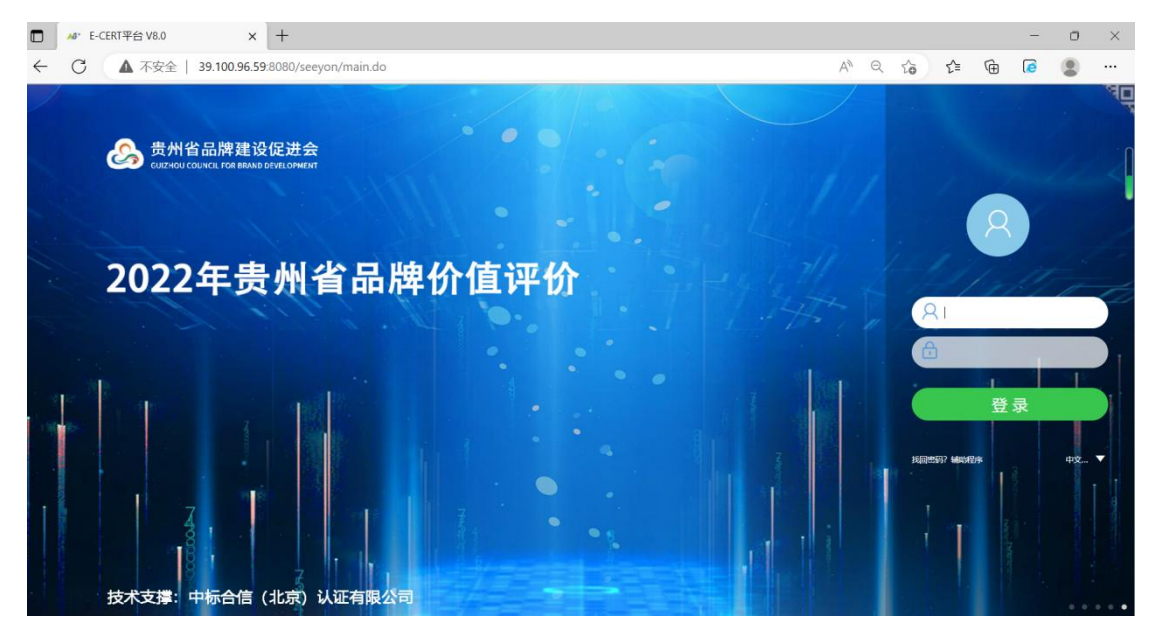

注: 首次登录时会弹出密码过期提示, **请务必更改密码,** 并保存好更改后的登录密码。同时, 必须进行邮箱绑定, 以 防止密码丢失。邮箱绑定操作步骤见下一步。

4. 邮箱绑定

将鼠标放置在登录首页右上角的"◎"标志上,点击下

# 拉菜单中的"个人设置"。

| S E-Cert平台                                                                                                    |                                        |
|----------------------------------------------------------------------------------------------------|----------------------------------------|
|                                                                                                    | 首页设置                                   |
| 待办中心                                                                                                    | ······································ |
| 0 132340<br>0 132240<br>0 1322<br>0 1322<br>0 132<br>0 132<br>0<br>1<br>1<br>1<br>1<br>1<br>1<br>1<br>1<br>1<br>1<br>1<br>1<br>1<br>1<br>1<br>1<br>1<br>1 | 通出                                     |
| 我的消息                                                                                                    | Θ                                      |
| (1997) (BEE(1990)) (EEEE(1990))                                                                                                    | ٩                                      |

的界面中部的"时期 ☞ 中输入电子邮 " 立即绑定 "。 件地址,点击 S E-Cert平台 98 Q @ . С. зл 0 职责值息类 ·我的流程权限 姓名 ☑ 处理界面默认自动展开 ·我的角色权限 ✓ 大型中国軟化目的。
 ✓ 发起页面軟认原称
 ◆ 建页面軟认原称 人员编号 个人设置类 首法语言中文 (简体) "我的个人信息" 🔽 协同列表显示旧档数据 ·我的个人信息 · 个人应用设置 击 手机号码 工作地 8724.0 家庭住址 邮政编码 电子邮件 1985 🔶 - 2. 输入电子邮件地址,点击"立即绑定" 更多信息修改 A

在弹出的绑定邮箱界面,输入数字验证码,点击"获取验证码",系统会向拟绑定邮箱中发送一封验证邮件,请登录 拟绑定邮箱查看,并将邮件中的验证码填入到填写框内,然 后点击"绑定",出现恭喜您"邮箱"绑定成功,即完成邮 箱绑定。

| 绑定邮箱<br>请您按照操作步骤填写绑定邮箱 |                                                                                                    |
|------------------------|----------------------------------------------------------------------------------------------------|
|                        | 您正在使用" <mark>绑定邮稿</mark> "验证身份,请收邮件绑定邮箱                                                                                               |
|                        | <ul> <li>8近5年175143558@ea.com     <li>6998     <li>6998</li> <li>1. 输入验证码。</li> <li>2. 点击"获取验证码",系统将向拟绑定邮箱发送一份验证</li> </li></li></ul> |
|                        | 获取验证码     新定     邮件, 這登录取绑定邮箱自着, 开待邮件中的毁证码输入到     这里。     第定     第定     第定     第定     第定     第定     "绑定",完成邮箱绑定。                      |

| 纬定邮箱<br>请它按照操作步骤填写调定单箱 |                     |  |
|------------------------|---------------------|--|
|                        |                     |  |
|                        | <b>基</b> 喜您"邮箱"绑定成功 |  |
|                        |                     |  |
|                        |                     |  |

如需解除邮箱绑定,请在"我的个人信息"页面,点击 "解除绑定"即可。

| 职责信息关                                      |           |                                |      |                      |  |
|--------------------------------------------|-----------|--------------------------------|------|----------------------|--|
| <ul> <li>我的流程权限</li> <li>我的流程权限</li> </ul> | N:        | E test                         |      | 处理界面默认自动展开           |  |
| 个人设置类                                      | 人员编       | 5                              |      | 发起页面默认跟踪<br>处理页面默认跟踪 |  |
| ·我的个人信息                                    |           | ★ 中文(簡体)                       |      | 协同列表显示归档数据           |  |
| · 个人应用设置                                   | 万公明       | a maarima.<br>A                |      |                      |  |
|                                            | EXS.4 Int | 6                              |      |                      |  |
|                                            | 家庭住       | tł.                            |      |                      |  |
|                                            | 部政编       | 8                              |      |                      |  |
|                                            | 电子邮       | 集 1795143050@qq.com<br>事会体展体39 | 新制的定 |                      |  |
|                                            |           | XP BOPA                        |      |                      |  |
|                                            |           |                                |      |                      |  |
|                                            |           |                                |      |                      |  |
|                                            |           |                                |      |                      |  |
|                                            |           |                                |      |                      |  |
|                                            |           |                                |      |                      |  |
|                                            |           |                                |      |                      |  |

#### 5. 密码修改

如需修改登录密码,请在"个人应用设置"页面,点击 "登录密码修改",在弹出窗口中,进行密码修改。

| 职责信息关<br>·我的流程权限<br>·我的角色权限<br>个人设置关           | 应用设置<br>↓↓↓ (小人間回名) (1000) (1000) (1000) | (R)               | 关联应用设置<br>(来现人用C面)<br>(来取来纳C面) |   |
|------------------------------------------------|------------------------------------------|-------------------|--------------------------------|---|
| <ul> <li>・ 我的个人信息</li> <li>・ 个人应用设置</li> </ul> |                                          |                   |                                |   |
|                                                | 其他设置<br>(2587492年) (E1582)               |                   |                                |   |
|                                                |                                          |                   |                                |   |
|                                                |                                          |                   |                                |   |
|                                                |                                          |                   |                                |   |
|                                                | 登录密码修改                                   |                   |                                | × |
|                                                | *原密码                                     |                   |                                |   |
|                                                | * 新密码                                    | 当前系统密码强度要求为:中     |                                |   |
|                                                | 密码强度                                     | 田奴子,子母,子苻中的两种建    | 1967,且长度小小丁84区。                |   |
|                                                | * <mark>#</mark> 孙密码                     |                   |                                |   |
|                                                |                                          | 登录密码(6-50个字符,区分英) | 之大小写)                          |   |
|                                                |                                          |                   |                                |   |
|                                                |                                          |                   | <b>廃</b> 定 取                   | 消 |

# 6. 密码找回

| □ M* E-CERT平台 V8.0 × 十          | <u>.</u>          |                        |               |       |              |              |                |    | o ×          |
|---------------------------------|-------------------|------------------------|---------------|-------|--------------|--------------|----------------|----|--------------|
| ← C ▲ 不安全   39.100.96.59:808    | 80/seeyon/main.do |                        |               |       | A® Q         | to t≡        | (              | 6  |              |
|                                 |                   |                        |               |       |              |              |                |    | đ            |
| 👧 贵州省品牌建设促                      | 进会                |                        |               |       |              |              |                |    |              |
| GUIZHQU COUNCIL FOR BRAND DEVER | LOPMENT           |                        |               |       |              |              |                |    | <            |
|                                 |                   |                        |               |       |              |              | 0              |    |              |
|                                 |                   |                        |               |       |              | 1 - 1        | 0              |    |              |
| 2022年贵/                         | 州省品牌              | 卑价值i                   | 平价            |       |              | 14           | 1.             | Ű, | -            |
|                                 |                   |                        |               |       |              | A            |                |    |              |
|                                 |                   |                        |               |       |              | ð            |                |    |              |
| 10 10 10                        | a de la           |                        |               |       |              |              | (<br>容 :=      | a  |              |
|                                 |                   |                        |               |       |              |              | - <del>-</del> | ×  |              |
|                                 |                   |                        |               |       |              | HOMESS? MADE | <b>D</b> #     |    | φ <b>文</b> ▼ |
|                                 |                   |                        | •             |       |              | T            | 3              |    |              |
| 8                               |                   |                        |               |       |              |              |                |    |              |
|                                 | 2 1 1             |                        |               |       |              |              |                |    |              |
| 技术支撑:中标合信(北                     | 京)认证有限公司          |                        |               |       |              |              |                |    |              |
|                                 |                   |                        |               |       |              |              |                |    |              |
| 方(19) 名 19<br>请您按照操作步骤填写找回密码    |                   |                        |               |       |              |              |                |    |              |
|                                 |                   |                        |               |       |              |              |                |    |              |
|                                 | 1                 |                        |               |       | $-\oslash$   |              |                |    |              |
|                                 | 找回密码              | 选择验证方式                 | 验证            | 重置改码  | 重置完成         |              |                |    |              |
|                                 |                   | ** ) 23.3.4            |               |       |              |              |                |    |              |
|                                 |                   | 20X-20X-21             |               |       |              |              |                |    |              |
|                                 |                   | 验证码                    |               | 1 586 |              |              |                |    |              |
|                                 |                   |                        |               |       |              |              |                |    |              |
|                                 |                   |                        | 下一步           |       |              |              |                |    |              |
|                                 |                   | 1                      |               |       |              |              |                |    |              |
| 找回密码<br>请您按照操作步骤填写找回密码          |                   |                        |               |       |              |              |                |    |              |
|                                 |                   |                        |               |       |              |              |                |    |              |
|                                 | 1                 |                        |               | (4)   | $- \bigcirc$ |              |                |    |              |
|                                 | 找回密码              | 选择验证方式                 | 验证            | 重置密码  | 重置完成         |              |                |    |              |
| r                               |                   |                        |               |       |              |              |                |    |              |
|                                 |                   | 邮箱找回                   |               |       |              |              |                |    |              |
|                                 |                   | 您已经绑定了 1***@           | qq.com 的邮箱    | 立即第   | aut >        |              |                |    |              |
|                                 |                   | 王机抄向                   |               |       |              |              |                |    |              |
|                                 | 绑定手机              | 3~100~0月<br>您没有绑定手机号码面 | 这系统管理员未启用短信插件 | 不可    | 用            |              |                |    |              |

## 二、信息填报

登录系统后,在首页上方的"贵州品牌评价"菜单下, 进行信息填报。

## 1. 选择评价类别

请参评单位选择对应类别填报表进行填报,不允许重复

| 填报。        |               |          |          |
|------------|---------------|----------|----------|
| S E-Cert平台 |               |          |          |
| 小同工作       | 知识社区贵州品牌评价    |          | <u> </u> |
| 待办中心       | 🥪 2022-市场局-企业 | >填报表【农业】 |          |
|            |               | 填报表【零售】  |          |
|            | U 待办上作 已办:    | 填报表【餐饮】  | 0 待友事项   |
|            |               | 填报表【其他】  |          |

#### 2. 填写信息填报表

参评单位选择相应的填报表,点击后即可打开。

#### (1) 填报总体要求

- a) 所有填报项目均要求如实填写完整;
- b)填报表内黄色底纹标识处均为"必填项"提示(未填写, 填报表将无法提交),请企业根据实际情况填写相关内容、
   或填写"0"、"无";
- c) "综合指标"模块,建议围绕提示内容,逐条填写;
- d) 请企业在填报过程中及时保存数据,避免数据丢失。

#### (2) 填报注意事项提示

a) 企业名称处请填写企业全称;

| 2022年                                                                                                    | 送贵州省品牌价值评价数据<br>(农业)                                                                                                    | <b>张信息填报表</b>                                                                                                    |
|----------------------------------------------------------------------------------------------------|----------------------------------------------------------------------------------------------------|----------------------------------------------------------------------------------------------------|
| 如实填写,                                                                                                    | 填写前请仔细                                                                                                    | 阅读填报说明                                                                                                    |
| 企业名                                                                                                    | 称:填写处                                                                                                    |                                                                                                    |
| 填报日                                                                                                    | 期:                                                                                                    | m                                                                                                    |
| <ul> <li>與成協問:</li> <li>(1) 各项內容须如实填写,不得空歸</li> <li>(2) 企业需选择参评主体为企业品牌</li> <li>品品牌填报的财务数据只包括该品牌;</li> <li>表"指沒有经过合并和剥离处理的企</li> <li>的品牌范围内的产品品种沟应的资产、()</li> <li>(3) 企业下属所有产品品牌名称是指</li> <li>(4) 主营产品清按照具体产品销售收</li> <li>(5) 所属行业依据《国民经济行业分<br/>占企业总销售收入的比重从高到低依;</li> <li>(6) 财务数据应根据经过审计的财务</li> <li>位,并清提交近4年的财务报表。第1,<br/>投入合计。</li> <li>(7) 企业需选择所属行业进行填报。</li> <li>行业,请选择"企业(产品)-其他行<br/>证明材料提交。</li> <li>(8) 企业填报完成后需打印数据信息</li> <li>(9) 逢少收填报;过程由及时保存超考</li> </ul> | 4. 带"□"的项目,请选择相应的符合项在<br>或产品品牌(二者选择具一)。评价企业后<br>步及的产品所对应的相关数据。填写财务数<br>业财务报表;"合并报表"指企业集团的合<br>负债、收入和成本费用等数据剥离后的财务<br>企业所生产、经营的依附于具体产品(或附<br>(人占企业总销售收入的比重从高到低依次订<br>(类)(GB/T4754-2017)填写。如果涉及<br>欠填写对应的行业。<br>派表如实填写,截止日期为2021年12月3<br>4项"品牌建设经费投入额"是指与品牌经当<br>例如,机械设备制造业清选择"企业(产后<br>业"表格进行填报。部分综合评价指标需批<br>建填报表,签字并加盖公章,扫描上传。<br>路色数据丢生 | E"□"内打"√"。<br>品牌需要提供以企业集团为主体的财务数据,产<br>据时应注意选择数据口径,其中"母公司完整报<br>并财务报表;"剥离报表"指将不属于本次申报<br>报表。<br>服务)的品牌名称。<br>真写。<br>及多个行业,请按照企业在各行业中的销售收入<br>1日。均以万元为单位,并需精确到小数点后两<br>营、管理、宣传、推广、维护等活动有关的经费<br>品)-机械设备制造业"表格进行填报。若无所属<br>提供相关证明材料,请选择最能代表品牌实力的 |

b) 财务指标填写时请注意"单位"及"财务口径"选择;

填写后请再次复核,与财务报表中相关数据保持一致;

|                        | * (单位:万元人民币) |           |           |           |
|------------------------|--------------|-----------|-----------|-----------|
| 指标名称                   | 2018年        | 2019年     | 2020年     | 2021年     |
| 财务数据口径: (在选项           | 日 母公司完整报表    | □ 母公司完整报表 | □ 母公司完整报表 | □ 母公司完整报表 |
| 前划"√",可多选;如<br>无相关数据,请 | 🗆 合并报表       | □ 合并报表    | □ 合并报表    | □ 合并报表    |
| 填"0"。)                 | □ 剥离报表       | □ 剥离报表    | □ 剥离报表    | □ 剥离报表    |
| 1. 营业收入                | 填写处          | 填写处       | 填写处       | 填写处       |
| 2. 营业成本                | 填写处          | 填写处       | 填写处       | 填写处       |
| 3. 营业利润                | 填写处          | 填写处       | 填写处       | 填写处       |
| 4. 纳税总额                | 填写处          | 填写处       | 填写处       | 填写处       |
| 5. 净利润                 | 填写处          | 填写处       | 填写处       | 填写处       |
| 6. 流动资产合计              | 填写处          | 填写处       | 填写处       | 填写处       |
| 7. 流动负债合计              | 填写处          | 填写处       | 填写处       | 填写处       |
| 8. 非流动资产合计             | 填写处          | 填写处       | 填写处       | 填写处       |
| 9. 非流动负债合计             | 填写处          | 填写处       | 填写处       | 填写处       |
| 10. 土地使用权              | 填写处          | 填写处       | 填写处       | 填写处       |
| 11. 其他无形资产             | 填写处          | 填写处       | 填写处       | 填写处       |
| 12 出口鍄                 | 値写か          | 值写你       | 值写AF      | 值 写 d r   |

c) 需上传签字盖章后的填报表,含填报数据信息真实性承诺(步骤:选择"打印"功能,将表单另存为 PDF 文件,

打印后签字盖章上传);

d) 证明材料的整理:根据填报顺序,将证明材料合并成一个 PDF 文件,同时在 PDF 文件中添加书签。

| 本组织郑重承诺:                                                |                            |                                                                                                    |
|---------------------------------------------------------|----------------------------|----------------------------------------------------------------------------------------------------|
| 所提交申报材料真实、准确、有效,并愿意承担相应责任。                              |                            |                                                                                                    |
|                                                         | 负责人签字:<br>年 月 E<br>(申报单位公章 | 1                                                                                                    |
| 附件上传:                                                   |                            |                                                                                                    |
| 1.请上传签字盖章后的填报表(含填报数据信息真实性承诺);                           |                            | Image: 1997 [3] Image: 1997 [3] Image: 1997 [ |
| 2. 请上传相关证明材料。注意,请对照评价指标整理证明材料,编<br>忝加可跳转链接的书签。          | 辑为pdf文档,并                  | ▲ 证明材料.pdf (4M)                                                                                                    |
| 主:提交本表前,请参评单位务必再次确认填报信息<br>不一致等原因导致的问题,由参评单位自行负责。本<br>有 | 的完整性和真实<br>次活动的最终解         | 性。由于信息填报不全、错误或<br>释权归贵州省品牌建设促进会所                                                                                                    |

# 3. 保存信息填报表

参评单位在填写信息填报表的过程中,可能需要暂时保存信息填报表,需要点击页面左上方的"**R** ( 新)"按钮,将 信息暂时保存。

| 2022年农业企业数据信息填报表-{企业名称封面}-[系统日期] |                               |   |
|----------------------------------|-------------------------------|---|
| 贵州品促会(申报审核)                      |                               |   |
|                                  |                               |   |
|                                  |                               |   |
|                                  |                               |   |
|                                  |                               |   |
|                                  |                               |   |
|                                  | 2022年贵州省品牌价值评价数据信息填报          | 表 |
|                                  | 2022年贵州省品牌价值评价数据信息填报<br>(农业)  | 表 |
|                                  | 2022年贵州省品牌价值评价数据信息填报:<br>(农业) | 表 |
|                                  | 2022年贵州省品牌价值评价数据信息填报<br>(农业)  | 表 |

如需继续填写或修改信息填报表,可点击主页面菜单栏的"**bhilf**"下"**a** 嵌**m**",找到保存的信息填报表。

| S E-Cert平台       |               |      |        |   |     |  |
|------------------|---------------|------|--------|---|-----|--|
| R 🚱 4A 🕐         | 协同工作          | 知识社区 | 品牌价值评价 | ĥ |     |  |
| 待办中心<br>0 全部符办 0 | 🗿 待发事项        | ð.   |        |   |     |  |
|                  | 2 已发事项 3 待力事项 |      |        |   |     |  |
|                  |               |      |        |   | 友事项 |  |
|                  | 渴 已办事项        |      |        |   |     |  |

#### 三、附件 pdf 文件书签目录设置

为便于专家查阅相关证明文件,请参评单位将证明文件 保存为 pdf 格式,并在其中加上可跳转链接的书签目录。书 签目录添加方法可参考 https://jingyan.baidu.com/artic 1e/86f4a73e80d34937d65269de.html,如下:

1. 打开 pdf 文件, 然后点击左侧的书签图标。

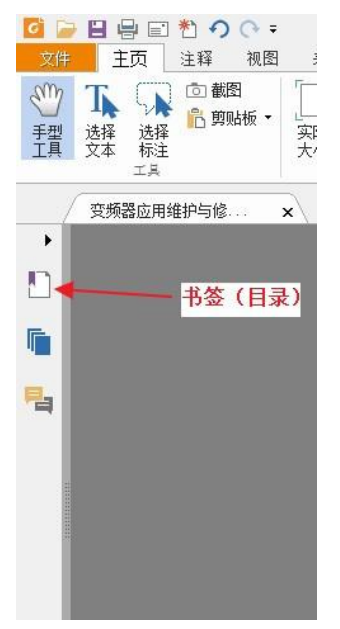

 2.将页面翻到需要添加书签的位置,然后点击右侧的添 加书签。

例如您想建一个指向 30 页的书签,就将 pdf 文件翻到 30 页,然后点击添加书签。

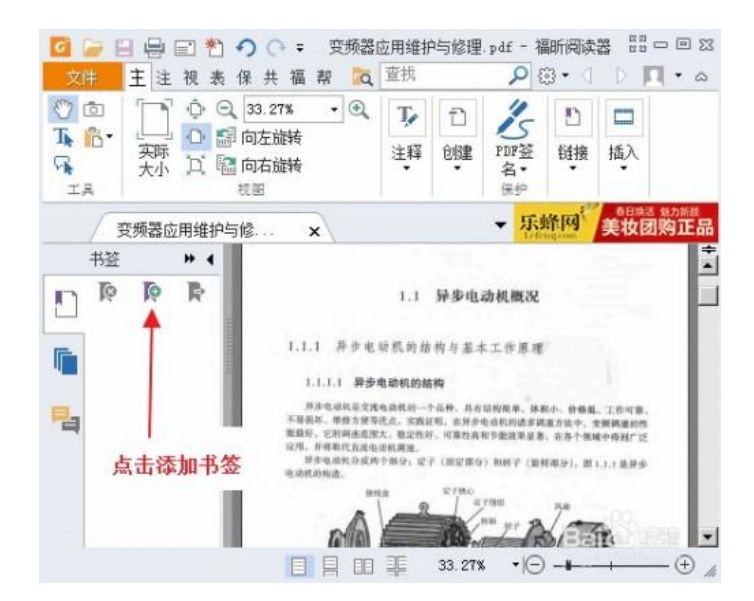

3. 然后编辑新建书签的名称即完成一个书签的添加。

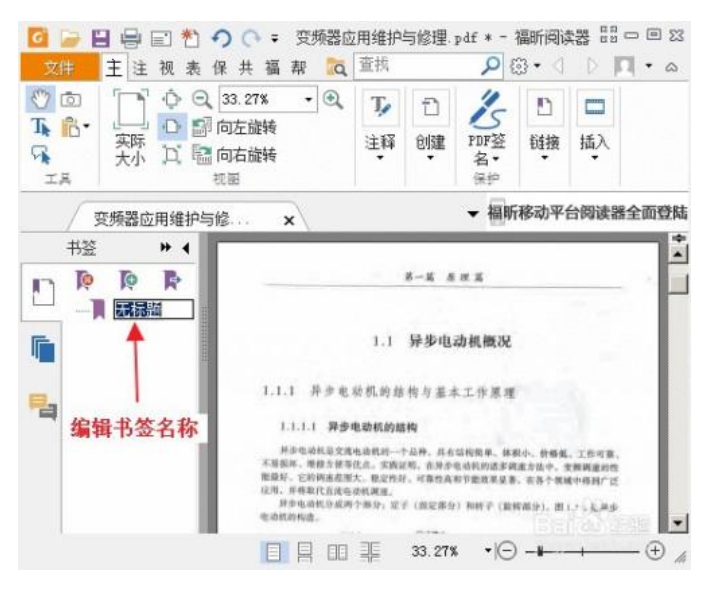

4. 逐条增加书签,书签目录效果如下图。

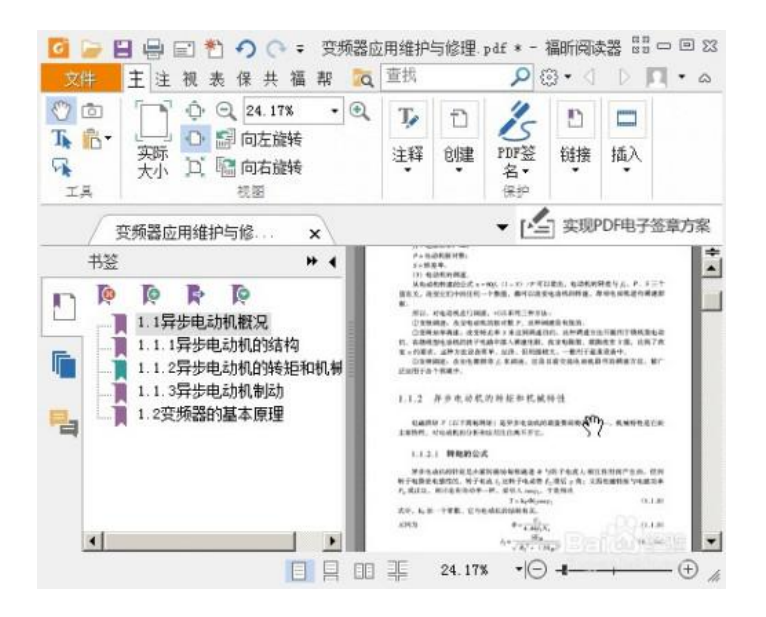

#### 四、技术支持电话

"2022 年贵州省品牌价值评价申报系统"由中标合信 (北京)认证有限公司全程提供技术支持。使用过程中如果 遇到其他问题,请拨打如下电话咨询。

技术支持电话: 18310655625。

对于申报系统的不足之处,我们将在后续工作中不断改进,敬请谅解!感谢贵单位对 2022 年贵州省品牌价值评价工作的支持!